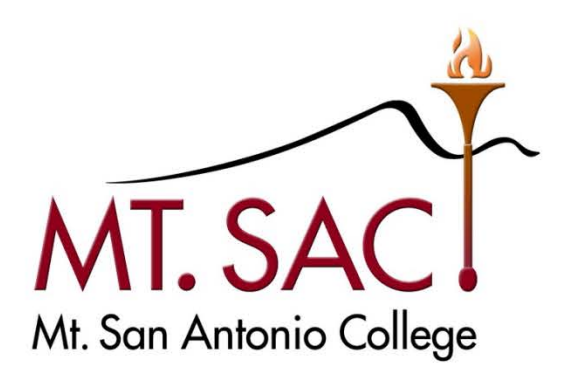

## BANNER USER GUIDE FOR EQUIPMENT PURCHASES

Prepared by: MT. SAC FISCAL SERVICES DEPARTMENT

Requisition Help Line:

Ext. 6300

Equipment Account Code Questions:

Marisa Ziegenhohn, Ext. 6445

Shelly Zahrt-Egbert, Ext. 5372

#### **BANNER USER GUIDE**

#### FOR

#### **EQUIPMENT PURCHASES**

#### **Table of Contents**

| PART 1 | EQL        | JIPMENT PURCHASES GUIDELINES                                   | 3  |
|--------|------------|----------------------------------------------------------------|----|
|        | Α.         | Introduction                                                   | 3  |
|        | В.         | Guidelines for Processing a Purchase Requisition for Equipment | 3  |
| PART 2 | CRE<br>EQL | ATING A REQUISITION FOR TECHNOLOGY EQUIPMENT                   | 6  |
|        | Α.         | Opening the Requisition Screen                                 | 6  |
|        | В.         | Requisition Entry: Requestor/Delivery Information              | 7  |
|        | C.         | Requisition Entry: Vendor Information                          | 10 |
|        | D.         | Requisition Entry: Commodity/Accounting – Computer<br>System   | 11 |
|        | E.         | Requisition Entry: Balancing Completion                        | 15 |
| PART 3 | INQ        | UIRING THE STATUS OF YOUR EQUIPMENT ITEM                       | 16 |
|        | A.         | Document History (FOIDOCH)                                     | 16 |
|        | В.         | Fixed Assets Master Query                                      | 18 |

#### PART 1 EQUIPMENT PURCHASE GUIDELINES

#### A. INTRODUCTION

Effective July 1, 2009, Fiscal Services implemented the Banner Fixed-Asset Module. This module enhanced the fixed-asset inventory tracking to enable the College to meet audit requirements. Fixed Assets include Land, Buildings, Equipment, and Construction in Progress.

It is very important to follow the instructions provided in this user guide in order to maintain the data integrity of the Fixed-Asset module.

### B. GUIDELINES FOR PROCESSING A PURCHASE REQUISITION FOR EQUIPMENT

To facilitate the process of tracking equipment items, proper accounting, and compliance with District practices, please remember the following:

- 1. Equipment <u>must be</u> ordered with a requisition through the Banner System.
- 2. Equipment <u>cannot</u> be ordered with a standing order.
- **3.** Determine whether the item is classified as equipment or supplies by using the following table:

| EQUIPMENT                          | SUPPLIES                              |
|------------------------------------|---------------------------------------|
| Item is over \$500                 | Item is usually under \$500           |
| Item will have a life span of more | Item has a life span of less than one |
| than one year                      | year and is usually consumable        |

**4.** Choose the appropriate commodity code from the following "Commodity Code Table for Equipment Purchases."

| COMMODITY CODE TABLE FOR EQUIPMENT PURCHASES |                    |                 |  |  |
|----------------------------------------------|--------------------|-----------------|--|--|
| COMMODITY CODE                               | DESCRIPTION        | FIXED<br>ASSET? |  |  |
| AERO-E                                       | AERONAUTICS EQUIP: | Y               |  |  |
| AGRI-E                                       | AG EQUIP:          | Y               |  |  |
| APPL-E                                       | APPLIANCE EQUIP:   | Y               |  |  |
| ARCH-E                                       | ARCH/DESIGN EQUIP: | Y               |  |  |
| ARCO-E                                       | AIR COND EQUIP:    | Y               |  |  |
| ART-E                                        | ART EQUIP:         | Y               |  |  |
| ART-W                                        | ART WORK:          | Y               |  |  |
| ASTR-E                                       | ASTRONOMY EQUIP:   | Y               |  |  |
| ATHL-E                                       | ATHLETIC EQUIP:    | Y               |  |  |
| AUDV-E                                       | A/V EQUIP:         | Y               |  |  |

| AUTO-E | AUTO EQUIP:          | Y |
|--------|----------------------|---|
| AUTO-P | AUTO PURCHASE:       | Y |
| BIOL-E | BIOLOGY EQUIP:       | Y |
| CHEM-E | CHEM EQUIP:          | Y |
| CHLD-E | CHILD DEV EQUIP:     | Y |
| COMM-E | COMM EQUIP:          | Y |
| COMP-E | COMPUTER EQUIP:      | Y |
| COPY-E | COPIER:              | Y |
| CUST-E | CUSTODIAL EQUIP:     | Y |
| DRFT-E | DRAFTING EQUIP:      | Y |
| ELCT-E | ELECTRONIC EQUIP:    | Y |
| ELEC-E | ELECTRICAL EQUIP:    | Y |
| ERTH-E | EARTH SCI EQUIP:     | Y |
| FIRE-E | FIRE EQUIP:          | Y |
| FURN   | FURNITURE:           | Y |
| FURN-I | FURNITURE INSTALL:   | Y |
| HEAT-E | HEATING EQUIP:       | Y |
| HLTH-E | HEALTH EQUIP:        | Y |
| HRDW-E | HARDWARE EQUIP:      | Y |
| INST-E | INSTR. EQUIP:        | Y |
| LAND-E | LANDSCAPING EQUIP:   | Y |
| LIVE-E | LIVESTOCK:           | Y |
| MAIL-E | MAIL EQUIP:          | Y |
| MAIN-E | MAINT. EQUIP:        | Y |
| MEDI-E | MEDICAL EQUIP:       | Y |
| MNFG-E | MFG EQUIP:           | Y |
| MUSC-E | MUSIC EQUIP:         | Y |
| OFFC-E | OFFICE EQUIP:        | Y |
| PARK-E | PARKING EQUIP:       | Y |
| PHTO-E | PHOTO EQUIP:         | Y |
| PLMB-E | PLUMBING EQUIP:      | Y |
| PRNT-E | PRINTING EQUIP:      | Y |
| RADI-E | RADIOLOGIC EQUIP:    | Y |
| RESP-E | RESP. THERAPY EQUIP: | Y |
| SAFE-E | SAFETY EQUIP:        | Y |
| SECR-E | SECURITY EQUIP:      | Y |
| SFTW-E | SOFTWARE:            | Y |
| SWIM-E | SWIMMING POOL EQUIP: | Y |
| THEA-E | THEATER EQUIP:       | Y |
| VETR-E | VETERINARY EQUIP:    | Y |
| WELD-E | WELDING EQUIP:       | Y |
| WSTE-E | WASTE EQUIP:         | Y |

5. Determine the proper Account Code for equipment. All purchases related to technology equipment must be approved by Information Technology. Therefore, specific account codes should be used when purchasing any technology related equipment. As a result, the equipment accounts have been divided into two groups: "Technology-Related Equipment Account Numbers" and Equipment Account Numbers." Please choose from the following two tables:

## a) TECHNOLOGY-RELATED EQUIPMENT ACCOUNT NUMBERS (requires IT approval)

| NEW EQUIPMENT:             | Includes computer hardware and related electronic equipment.<br>Examples: computers, network equipment, PDAs, copiers,<br>fax machines, printers, etc.                         |
|----------------------------|----------------------------------------------------------------------------------------------------|
| 641500<br>641600<br>641700 | New Equipment IT-\$500 to \$999<br>New Equipment IT-\$1,000 to \$4,999<br>New Equipment IT-Over \$5K                                                                           |
| EQUIPMENT REPLACEMENT:     | Use only if expenditure is for the identical replacement of technolog<br>equipment (necessitated by normal use) on a piece-for-piece basis to<br>perform the same function(s). |
| 642500                     | Equip Replacement IT-\$500 to \$999                                                                                                    |
| 642600                     | Equip Replace IT-\$1,000 to \$4,999                                                                                                    |
| 642700                     | Equip Replacement IT-Over \$5K                                                                                                    |
| EQUIPMENT LEASE PURCHASE   | Use only when the intention is to buy the equipment rather than rent,<br>and the residual value to purchase the equipment, as per the<br>lease/purchase agreement, is minimal. |
| 643500                     | Equip Lease Purch IT-\$500 to \$999                                                                                                    |
| 643600                     | Equip Lease IT-\$1,000 to \$4,999                                                                                                    |
| 643700                     | Equip Lease Purch IT-Over \$5,000                                                                                                    |
| Software:                  | Includes the tangible possession of the software - not just the licens to use the software.                                                                                    |
| 644200                     | Software-\$500 to \$999                                                                                                    |
| 644300                     | Software-\$1,000 to \$4,999                                                                                                    |
| 644400                     | Software-Over \$5,000                                                                                                    |
| Software Lease Purchase:   | Use only when the intention is to buy the software rather than rent,<br>and the residual value to purchase the software, as per the<br>lease/purchase agreement, is minimal.   |
| 645200                     | Software Lease Purch-\$500 to \$999                                                                                                    |
| 645300                     | Software Lease Purch-\$1,000 to \$4,999                                                                                                    |
| 645400                     | Software Lease Purch-Over \$5,000                                                                                                    |

#### b) EQUIPMENT ACCOUNTS NUMBERS (does not require IT approval)

| NEW EQUIPMENT:            | Includes Equipment and Vehicles.                                                                                                    |
|---------------------------|----------------------------------------------------------------------------------------------------|
| 641200                    | New Equipment-\$500 to \$999                                                                                                    |
| 641300                    | New Equipment-\$1,000 to \$4,999                                                                                                    |
| 641400                    | New Equipment-Over \$5K                                                                                                    |
| EQUIPMENT REPLACEMENT:    | Includes Equipmentand Vehicles.<br>Use only if expenditure is for the identical replacement of equipment<br>(necessitated by normal use) on a piece-for-piece basis to perform the<br>same function(s).           |
| 642200                    | Equip Replacement-\$500 to \$999                                                                                                    |
| 642300                    | Equip Replacement-\$1,000 to \$4,999                                                                                                    |
| 642400                    | Equip Replacement-Over \$5K                                                                                                    |
| EQUIPMENT LEASE PURCHASE: | Includes Equipmentand Vehicles.<br>Use only when the intention is to buy the equipment rather than rent,<br>and the residual value to purchase the equipment, as per the<br>lease/purchase agreement, is minimal. |
| 643200                    | Equip Lease Purch-\$500 to \$999                                                                                                    |
| 643300                    | Equip Lease Purch-\$1,000 to \$4,999                                                                                                    |
| 643400                    | Equip Lease Purch-Over \$5,000                                                                                                    |

#### PART 2 CREATING A REQUISITION FOR TECHNOLOGY EQUIPMENT – COMPUTER SYSTEM

#### A. Opening the Requisition Screen

1. From [\*FINREQST], double-click [FPAREQN] to open a blank new requisition screen.

| 🌺 Oracle Developer Forms Runtime - Web: Open > FPAREQN |      |
|--------------------------------------------------------|------|
| Eile Edit Options Block Item Record Query Tools Help   |      |
| 🛯 🖉 📑 🖓 📾 🖬 🖓 🖓 📾 🖓 🚇 🔄 🔛 🖉 🖓 📾 🖉 🖓 🖉 🖉 🖉 🖉 🖉 🖉 🖉 🖉    |      |
| 🔞 Requisition FPAREQN 7.4.0.1 (PLAY)                   | ' ₹× |
| Requisition: 💌 🖻 Next Block                            |      |

**2.** Click **Next Block** icon. This pre-assigns a Requisition number and opens the Requisition data entry form.

NOTE: Do NOT input a number in the Requisition field. Let Banner automatically assign the number.

#### B. Requisition Entry: Requestor/Delivery Information

| Solution Middlewa               | are Forms Services: Open > FPAREQN    |                            |                                         |                                         |                                        |
|---------------------------------|---------------------------------------|----------------------------|-----------------------------------------|-----------------------------------------|----------------------------------------|
| Eile Edit Options Block         | Item Record Query Tools Help          |                            |                                         |                                         |                                        |
| 🗟 🔊 🖹 i 🍋 🖨                     | 🖻 i 🎓 🍞 i 😰 📾 😣 i 📤 i 兽               | ●   ♪   雪 雪   ④   ④        | I 🗁 I 🛞 I 🍚 I 🗶                         |                                         |                                        |
| Requisition Entry: Reque        | estor/Delivery Information FPAREQN 8. | .6.0.3 (TEST) 200000000000 | 000000000000000000000000000000000000000 | ,,,,,,,,,,,,,,,,,,,,,,,,,,,,,,,,,,,,,,, | 00000000000000000000000000000000000000 |
|                                 |                                       |                            |                                         |                                         |                                        |
| Requisition:                    | NEXT                                  | _                          |                                         |                                         |                                        |
| Order Date:                     | 01-MAR-2014                           | Transaction Date: 01       | 1-MAR-2014                              | In Suspense                             |                                        |
| Delivery Date:                  | 28-MAR-2014                           | Comments: S                | ee Doc Text                             | Document Text                           |                                        |
| Commodity Total:                | 0.00                                  | Accounting Total:          |                                         | 0.00                                    |                                        |
|                                 |                                       |                            |                                         | Document Level Acco                     | ounting                                |
|                                 |                                       |                            |                                         |                                         |                                        |
| Requestor/Delivery Inform       | Vendor Information                    | Commodity/Accounting       | Balancing/Completion                    | n                                       |                                        |
|                                 |                                       |                            |                                         |                                         |                                        |
| Requestor:                      | Rosa Royce                            |                            |                                         |                                         |                                        |
| Organization:                   | 610000 Fiscal Services                |                            |                                         | Area Code Phone Numbe                   | er Extension                           |
| COA:                            | M Mt San Antonio College              |                            | Phone:                                  |                                         |                                        |
| Email:                          |                                       |                            | Fax:                                    |                                         |                                        |
|                                 |                                       |                            |                                         |                                         |                                        |
| Ship To:                        | RECV                                  |                            |                                         |                                         |                                        |
|                                 |                                       |                            |                                         |                                         |                                        |
| Street Line 1:                  | Attn: Central Receiving               |                            | Contact:                                |                                         |                                        |
| Street Line 2:                  | 1100 N. Grand Avenue, Bldg. 48        |                            | Attention To:                           | Rosa Royce, 4-1390                      |                                        |
| Street Line 3:                  |                                       |                            |                                         |                                         |                                        |
|                                 |                                       |                            |                                         |                                         |                                        |
| Building:                       | Floor                                 |                            |                                         |                                         |                                        |
| City:                           | Walnut                                |                            |                                         |                                         |                                        |
| State or Province:              | CA Zip or Postal Code:                | 91789                      |                                         | Area Code Phone Numbe                   | er Extension                           |
| Nation:                         | United States                         |                            |                                         | 909 5945611                             |                                        |
|                                 |                                       |                            |                                         |                                         |                                        |
|                                 |                                       |                            |                                         |                                         |                                        |
| Enter the requestor's email add | dress ( 100 characters maximum )      |                            |                                         |                                         |                                        |
| Record: 1/1                     | <0SC>                                 |                            |                                         |                                         |                                        |

| Order Date:       | Defaults to current date. | [Tab] |
|-------------------|---------------------------|-------|
| Transaction Date: | Defaults to current date. | [Tab] |

**Delivery Date:** Estimate when items need to be delivered or state when a check needs to be issued. Delivery date must be greater than the transaction date.

**Comments**: Use to leave a brief note for Purchasing.

Examples: RUSH; See Doc Text [Next Block]

## SHORTCUT: Clicking [Next Block] will automatically take you to the next required field, Attention To: Use this shortcut if the default Ship To: information is correct. Otherwise, [Tab] through each field, as described below.

| Requestor:    | Defaults to user name entering requisition. [Tab]                                |
|---------------|----------------------------------------------------------------------------------|
| COA:          | Defaults to chart of account "M." [Tab]                                          |
| Organization: | Type organization. <b>[Tab]</b>                                                  |
| Email:        | Leave blank (this field not currently used). [Tab]                               |
| Phone:        | Type Requestor's phone number or extension. [Tab]                                |
| Fax:          | Leave blank. [Tab]                                                               |
| Ship To:      | Defaults to Central Receiving at the Warehouse. If okay, to <i>Attention to:</i> |

OR

Click pull-down menu to select other options:

• AD As directed – Used for special shipping instructions (e.g., furniture/copier direct shipped to Requestor's building/room)

[Tab]

- C/PU College Pickup Same as Will Call
- SVCS Services No delivery required for services
- Attention To: Type name of end user who will be receiving the item(s), his/her building, and room number where the product will be delivered.

Examples: Rosa Royce, 4-1390

**TIP:** If you have more information you need to share with Purchasing or Accounts Payable, you will use the **Document Text** function to do so at this time. (See next page.)

Otherwise, follow directions below to go to the next screen.

[Next Block] or Click on Vendor Information Tab.

#### **Document Text:**

| S Oracle Fusion Middleware<br>File Edit Options Block Rem<br>C S C L C C C C C C C C C C C C C C C C | Options         FPAREQN - FOAPOXT           Record Query Tools Help         Image: Second Control of the second control of the second control of the seco |               | )                |              |   |
|----------------------------------------------------------------------------------------------------|----------------------------------------------------------------------------------------------------|---------------|------------------|--------------|---|
| Text Type:<br>Vendor:<br>Commodity Description:                                                      | REQ  Code: R0036111 A01422246 Dell Computer Products                                                                                                    | T             | Change Sequence: | ltem Number: |   |
| Modify Clause:                                                                                       | Text                                                                                                    | Clause Number | Print Line       |              | ٤ |
| Rush: Need for New Employee<br>All items combine to make one fi                                      | red asset.                                                                                                    |               | 20<br>30<br>     |              |   |
|                                                                                                    |                                                                                                    |               |                  |              |   |

- Under **Options** in the Tool Bar pull-down menus, click **Document Text** (FOAPOXT) to type instructions to Purchasing or Accounts Payable.
- Under **Text**, **[Next Block]** or click on the first open line and type desired information. Use arrow keys to navigate from one line to another.

**TIP:** Use **Document Text** to communicate with the Buyer. Let the Buyer know if you are sending back up documentation (quotes, contracts, etc.).

- A check mark ( $\sqrt{}$ ) in the **Print** column means document text will print on hard copy of purchase order. Uncheck the print box for each line of text that you do not want printed on the purchase order.
- [Save], [Exit].

|                         |                                |                                              |                 | ,                         |  |
|-------------------------|--------------------------------|----------------------------------------------|-----------------|---------------------------|--|
|                         |                                | 〇   凶 団   昭 福   秋  <br>(TEOT)                | ₩I@I@IYIX       | <b>(</b>                  |  |
| equisition Entry: vende | or information FPAREQN 8.6.0.3 | (IESI) 2000000000000000000000000000000000000 |                 |                           |  |
| lequisition:            | R0036111                       |                                              |                 |                           |  |
| rder Date:              | 01-MAR-2014                    | Transaction Date:                            | 01-MAR-2014     | In Suspense               |  |
| elivery Date:           | 28-MAR-2014                    | Comments:                                    | See Doc Text    | ✓ Document Text           |  |
| ommodity Total:         |                                | 0.00 Accounting Total:                       |                 | 0.00                      |  |
|                         |                                |                                              |                 | Document Level Accounting |  |
|                         |                                |                                              |                 | 5                         |  |
| uestor/Delivery Inform  | vendor Information             | Commodity/Accountin                          | g Balancing/Cor | mpletion                  |  |
|                         |                                |                                              |                 |                           |  |
| endor:                  | A01422246    Dell Compute      | r Products                                   |                 | Vendor Hold               |  |
|                         |                                |                                              |                 |                           |  |
| ddress Type:            | BU - Sequen                    | ce: 1 🔻                                      | Discount:       |                           |  |
|                         |                                |                                              | Tax Group:      | LAC1 LA County 9.00% (NY) |  |
| treet Line 1:           | One Dell Way                   |                                              | Currency:       |                           |  |
| treet Line 2:           | RR8 Box 11                     |                                              |                 |                           |  |
| treet Line 3:           |                                |                                              |                 |                           |  |
|                         |                                |                                              |                 |                           |  |
| lite                    | Round Rock                     |                                              |                 |                           |  |
| itate or Province:      | TX Zip or Postal Co            | de: 78682                                    |                 |                           |  |
| lation:                 |                                |                                              |                 |                           |  |
| Contact:                |                                |                                              |                 |                           |  |
| mail:                   |                                | J                                            |                 |                           |  |
|                         | Area Code Phone N              | umber Extension                              |                 |                           |  |
| hone:                   | 888 9773355                    | 7248                                         |                 |                           |  |
| ax:                     | 512 2835375                    |                                              |                 |                           |  |
|                         |                                | [                                            |                 |                           |  |

#### C. Requisition Entry: Vendor Information

#### Vendor: Type the vendor code, if known. [Tab]

The vendor name, primary address and contact information, discount codes, and tax group field will automatically fill their fields. If the information is correct,

[Next Block] or click on Commodity/Accounting Tab.

#### D. Requisition Entry: Commodity/Accounting – Computer System

It is important to determine the total cost of the "computer system" as this will be the amount included in the District's inventory. The following example shows the purchase of a computer with additional charges like an environmental waste fee, a warranty, and taxes. All these charges will be part of the total cost of the "computer system." They should be charged to the same account code.

| Description                  | <u>Amount</u>       | <u>Account</u> |
|------------------------------|---------------------|----------------|
| Computer Equip: Optiplex 755 | \$ 845.00           | 641500         |
| Environmental Waste Fee      | \$ 16.00            | 641500         |
| Warranty                     | \$ 45.00            | 641500         |
| Taxes                        | <u>\$ 76.05</u>     | 641500         |
| Total Cost of Equipment Unit | \$ 982.05<br>====== |                |

The following screen is used to list the items to purchase the equipment and the account codes:

| Solution Middlewa                            | are Forms Services: Open                 | > FPAREQN             |                  |                |                                         |                 | _ <b>D</b> X                          |
|----------------------------------------------|------------------------------------------|-----------------------|------------------|----------------|-----------------------------------------|-----------------|---------------------------------------|
| Eile Edit Options Block                      | Item Record Query Too                    | ls Help               |                  |                |                                         |                 |                                       |
| 🔳 🖉 🗎 🛛 🖊 🖷                                  | ی 📾 💱 ا 🚰 🛊                              | 🛃   📇   🖳             | ┣ ┣ ( ᡧ ( 徘      |                | X                                       |                 |                                       |
| Requisition Entry: Comn                      | nodity// <mark>Next Block</mark> ; FPARE | QN 8.6.0.3 (TEST) 201 |                  |                | 000000000000000000000000000000000000000 |                 | >>>>>>>>>>>>>>>>>>>>>>>>>>>>>>>>>>>>> |
|                                              |                                          |                       |                  |                |                                         |                 |                                       |
| Requisition:                                 | R0036111                                 |                       |                  |                |                                         |                 |                                       |
| Order Date:                                  | 01-MAR-2014                              | Transact              | ion Date:        | 01-MAR-2014    | In Suspense                             |                 |                                       |
| Delivery Date:                               | 28-MAR-2014                              | Commen                | ts:              | See Doc Text   | ✓ Document Te                           | ext             |                                       |
| Commodity Total:                             |                                          | 0.00 Accounti         | ng Total:        |                | 0.00                                    |                 |                                       |
|                                              |                                          |                       |                  |                | Document Le                             | evel Accounting |                                       |
|                                              |                                          |                       |                  |                |                                         |                 |                                       |
| Requestor/Delivery Inform                    | ation Vendor Inform                      | nation Comm           | odity/Accounting | Balancing/Ce   | ompletion                               |                 |                                       |
|                                              |                                          | U/M Tax Grou          | ıp Quai          | ntity          | Unit Price                              |                 |                                       |
| ltem of                                      | 0                                        | ▼ LAC1                | •                | x              | = Extend                                | led:            |                                       |
|                                              |                                          | ·                     |                  |                | Discou                                  | int:            |                                       |
| Commodity                                    | U                                        | escription            |                  |                | Additio                                 | nal:            |                                       |
|                                              |                                          |                       |                  | Commodity Text | Tax:                                    |                 |                                       |
|                                              |                                          |                       |                  | Item Text      | Commodity Line Tot                      | al·             |                                       |
|                                              |                                          |                       |                  | Add Commodity  | Sommounty Enre 190                      |                 |                                       |
|                                              |                                          |                       |                  | Distribute     |                                         |                 |                                       |
|                                              |                                          |                       |                  | Distribute     |                                         |                 |                                       |
|                                              |                                          |                       |                  |                |                                         |                 |                                       |
| EQADAL AF                                    | Bomaining C                              | ammadity Amaunt       |                  | □              | ISE Override                            | 97              | USD                                   |
|                                              | Keinaining G                             | onniourly Anounc      | L                |                |                                         | /0              | 030                                   |
|                                              |                                          |                       |                  |                | vor ouspense Extended                   | : <u> </u>      |                                       |
| COA Year Inde                                | x Fund Orgn                              | Acct Prog             | Actv             | Locn Proj      | Discount:                               |                 |                                       |
|                                              |                                          |                       |                  |                | Additiona                               | al: 🗆           |                                       |
|                                              |                                          |                       |                  |                | Tax:                                    |                 |                                       |
|                                              |                                          |                       |                  |                | FOAPAL Line Tot                         | al:             |                                       |
|                                              |                                          |                       |                  |                | Commodity Accounting Tota               | I:              |                                       |
|                                              |                                          |                       |                  |                |                                         |                 |                                       |
| (                                            |                                          |                       |                  |                |                                         |                 |                                       |
| Enter commodity code . Use CO<br>Record: 1/1 | DUNT QUERY HITS to call FPIVE            | PRD.                  |                  |                |                                         |                 |                                       |
| Record: 1/1                                  |                                          | <osc></osc>           |                  |                |                                         |                 |                                       |

| Document    | The Document Level Accounting box defaults to unchecked. |
|-------------|----------------------------------------------------------|
| Level       | This means that Commodity Level of Accounting is in use. |
| Accounting: | Commodity Level of Accounting assigns the accounting     |
|             | distribution to each commodity line item.                |

**NOTE**: When ordering Equipment, the "**Document Level of Accounting**" box should be **unchecked**. Equipment orders should be prepared with Commodity Level of Accounting.

#### ENTERING ITEM 1 OF 1 Environmental Waste Fee @ \$16.00, and Warranty @ \$45.

#### COMMODITY BLOCK

This block is used to include the item's description, price, additional charges, and tax.

| Requestor/Delivery Information | Vendor Information | Con       | nmodity/Accounting |            | Balancing | g/Completion             |  |
|--------------------------------|--------------------|-----------|--------------------|------------|-----------|--------------------------|--|
| Item of O                      | U/M                | Tax Group | Quantity X         | Unit Price | =         | Extended:                |  |
| Commodity                      | Description        |           |                    |            |           | Discount:<br>Additional: |  |
|                                |                    |           | Commodity Te       | ext        |           | Tax:                     |  |
|                                |                    |           | Item Text          |            | Commodi   | ty Line Total:           |  |
|                                |                    |           | Distribute         | y          |           |                          |  |
|                                |                    |           |                    |            |           |                          |  |

- 1. Click on the **Commodity** pull-down menu to access a list of frequently used commodities.
- 2. Select the commodity code that most closely describes the purchase of a computer system. In this case, choose commodity code COMP-E, double click to accept the selection, and return to the requisition form FPAREQN.

# **NOTE**: Refer to the "**Commodity Code Table for Equipment Purchases**" (Part 1, B.4). Most commodity codes for equipment purchases end with the letter "E." For example: the commodity code for Computer Equipment is "COMP-E." The only exceptions to these rules are FURN-I (Furniture Installation), FURN (Furniture), and AUTO-P (Auto Purchase).

3. Commodity codes default with a generic description in upper case. Complete the item description (manufacturer, make/model, color, size, catalog number, etc.) using upper/lower case. Using the example add: "Optiplex 755 P/N 223-7079 to."

Because a longer description is needed, click on **Item Text [FOAPOXT]** under the **Options** pull-down menu. **[Next Block]**. You will see the Commodity Description from the Commodity/Accounting screen, as shown below. Type remaining description "include Monitor, Mouse, and Keyboard," **[Save], [Exit]** 

| Susion Middleware Form                                     | s Services: Open > FPAREQN - FOAPOXT                 |                 |                     |                 |              |          |
|------------------------------------------------------------|------------------------------------------------------|-----------------|---------------------|-----------------|--------------|----------|
| Eile Edit Options Block Item R                             | ecord Query Tools Help                               | -               |                     |                 |              |          |
| 🔲 🖉 🗎 । 鴙 🖨 🗟 । 🚖                                          | p 🍞   💱 📾 😣   💁   📇   🔍 🖃   ½                        | 🛉 👍   🚸   🏟   🔞 | 💡   X               |                 |              |          |
| Procurement Text Entry FOAP                                | DXT 8.4 (TEST)                                       |                 |                     |                 |              | ≚ ×      |
| Text Type:                                                 | REQ  Code: R0036111 A01422246 Dell Computer Products | V               | Chang               | e Sequence:     | ltem Number: | 1        |
| Commodity Description:                                     | COMPUTER EQUIP: Optiplex 755, P/N 223-70             | 79 🖌            |                     |                 |              |          |
| Modify Clause:                                             | Сору С                                               | ommodity Text   | Defaul              | t Increment: 10 |              |          |
|                                                            |                                                      |                 |                     |                 |              |          |
|                                                            | Text                                                 | Clause Number   | Print               | Line            |              |          |
| to include the following:                                  |                                                      |                 | 1                   | 10              |              | <b>A</b> |
| Desktop, P/N 223-7079 @ \$745                              |                                                      |                 | <b>v</b>            | 20              |              |          |
|                                                            |                                                      | í <u> </u>      |                     |                 |              |          |
| Monitor, P/N 223-7711 @ \$89                               |                                                      |                 |                     | 30              |              |          |
| Monitor, P/N 223-7711 @ \$89<br>Mouse, P/N 243-1433 @ \$11 |                                                      |                 | <ul><li>✓</li></ul> | 30              |              |          |

4. Enter Unit Measure, Tax Group, Quantity, Unit Price, and Additional charge.

| Requestor/Delivery Info | ormation Vendor Inform     | mation 📕 Commod   | ity/Accounting | Balanci     | ng/Completion |                    |        |
|-------------------------|----------------------------|-------------------|----------------|-------------|---------------|--------------------|--------|
|                         |                            | U/M 🖌 🛛 Tax Group | Quantit        | v 🖌 🗌       | Unit Price    |                    |        |
| ltem 1 of               | 1                          | EA 🔻 LAC1 🔽       | •              | 1.00 X      | 845.0         | 0000 = Extended:   | 845.00 |
| Commodity               | De                         | escription        |                |             |               | Discount:          | 0.00   |
| <b></b>                 |                            | •<br>•            |                |             |               | > Additional:      | 61.00  |
| COMP-E                  | COMPUTER EQUIP: Optiplex 7 | 755, P/N 223-7079 | C (            | ommodity Te | xt            | Tax:               | 76.05  |
|                         |                            |                   | <b>✓ ite</b>   | em Text     | Comn          | nodity Line Total: | 982.05 |
|                         |                            |                   |                | ld Commodit | y             |                    |        |
|                         |                            |                   | 🗆 Di           | stribute    |               |                    |        |

- Item: Automatically assigned by the system. Tracks the number of items (records) on the requisition and the number of records being displayed. **[Tab]**
- **U/M:** Unit of Measure defaults to EA (Each). Use the pull-down menu to click on another unit measure. **[Tab]**

Tax Group: Tax group will default from commodity code selected. [Tab]

Quantity: Type quantity "1." [Tab]

- **Unit Price:** Type unit price "\$845.00." Banner calculates the extended cost. **[Tab]**
- Additional: Include the Environmental waste fee of \$16.00 and Warranty of \$45 for a total of \$61. This field is for additional charges that are not taxable. [Tab]

#### [Next Block]

WARNING: It is critical that you tab through each field in the Commodity and Accounting blocks.

#### ACCOUNTING BLOCK

This next block is for the account string information. In Banner, this is referred to as FOAP (Fund, Orgn, Acct, Prog).

| FOAPAL   | of    | 0 Ren    | naining Cor | nmodity Am          | ount:  |      | 98       | 82.05 🗆 N | ISF Override           | %      | 6 | USD    |
|----------|-------|----------|-------------|---------------------|--------|------|----------|-----------|------------------------|--------|---|--------|
|          |       |          |             |                     |        |      |          |           | ISF Suspense Exten     | led: 🗌 |   | 845.00 |
| COA Year | Index | Fund     | Orgn        | Acct                | Prog   | Actv | Locn     | Proj      | Discou                 | ınt: 🗌 |   | 0.00   |
| •        | •     | <u> </u> |             |                     | •      | •    | <u> </u> | _ •       | Additi                 | onal:  |   | 61.00  |
| M 14     |       | 11000    | 610000      | <mark>641500</mark> | 672000 |      |          |           | Tax:                   |        |   | 76.05  |
|          |       |          |             |                     |        |      |          |           | FOAPAL Line            | Fotal: |   | 982.05 |
|          |       |          |             |                     |        |      |          |           | Commodity Accounting T | otal:  |   | 0.00   |

- **5.** Enter the account string information.
  - COA: Defaults to "M." [Tab]
  - Year: Automatically assigned.
  - Index: Leave blank. [Tab]
  - Fund:Type appropriate fund "11000."[Tab]
  - Orgn: Type organization code "610000." [Tab]
  - Acct: Type appropriate account code. If the account is known, it can be chosen selecting the pull-down menu. **[Tab]**

NOTE: Refer to the "Technology Related Equipment Account Numbers" (as listed in Part 1, B, 5, a). In order to select the account code, the total cost of the equipment is needed. In our example, the total cost of the equipment is \$982.05 (this total cost includes the computer, waste fee, warranty, and taxes). Then choose the specific account to obtain Information Technology approval. For this scenario, the account should be: 641500 (New Equipment IT-\$500 to \$999).

Same will apply to furniture when costs include shipping and installation.

- **Prog:** Type the appropriate program "672000." **[Tab]**
- Actv: Leave blank. [Tab]
- Locn: Leave blank. [Tab]
- Proj: Leave blank. [Tab]

Extended: Leave blank. [Tab]

**NOTE:** The amounts will populate in "Extended , Additional, and Tax."

Discount: [Tab]

Tax: [Tab]

E. Requisition Entry: Balancing/Completion

| Dracle Fusion Middle     | ware Forms Services: Open > FPAREQN |                                 | a dist from the                       | and the second second se |  |
|--------------------------|-------------------------------------|---------------------------------|---------------------------------------|----------------------------------------------------------------------------------------------------|--|
| Edit Options Block       | k Item Record Query Tools Help      |                                 |                                       |                                                                                                    |  |
| 🔊 📄 i 🍋 🗲 🧧              | 8 8 9 8 8 9 1 8                     | 國團  雪壘  余  衆  番                 | X   @   @   X                         |                                                                                                    |  |
| Requisition Entry: Bala  | incing/Completion FPAREQN 8.6.0.3   | (TEST) Settlesettesettesetteset | **********************                |                                                                                                    |  |
|                          |                                     |                                 |                                       |                                                                                                    |  |
| Requisition:             | R0036111                            |                                 |                                       |                                                                                                    |  |
| Order Date:              | 01-MAR-2014                         | Transaction Date: 01-MA         | R-2014 🔳 🔽                            | In Suspense                                                                                                    |  |
| Delivery Date:           | 28-MAR-2014                         | Comments: See D                 | oc Text                               | Document Text                                                                                                    |  |
| Commodity Total:         | 982.0                               | 05 Accounting Total:            | 982.05                                |                                                                                                    |  |
|                          |                                     |                                 |                                       | Document Level Accounting                                                                                                    |  |
|                          |                                     |                                 |                                       |                                                                                                    |  |
| equestor/Delivery Infor  | mation Vendor Information           | Commodity/Accounting            | Balancing/Completion                  |                                                                                                    |  |
|                          |                                     |                                 |                                       |                                                                                                    |  |
| Vendor:                  | A01422246 Dell Computer Products    |                                 | Vendor Hold                           |                                                                                                    |  |
| COA:                     | M Mt San Antonio College            |                                 | Requestor:                            | Rosa Royce                                                                                                    |  |
| Organization:            | 610000 Fiscal Services              |                                 |                                       |                                                                                                    |  |
| Currency:                |                                     |                                 | · · · · · · · · · · · · · · · · · · · |                                                                                                    |  |
| Exchange Rate:           |                                     | Commodity Record Count:         | 1                                     |                                                                                                    |  |
| Input Amount:            | 982.05                              | Converted Amount:               |                                       |                                                                                                    |  |
|                          | 6735-4443.8                         |                                 | <u> </u>                              | /                                                                                                    |  |
|                          |                                     |                                 |                                       |                                                                                                    |  |
|                          | Input                               | Commodity                       | Accounting                            | Status                                                                                                    |  |
| Approved Amount:         | 845.00                              | 845.00                          | 845.00                                | BALANCED                                                                                                    |  |
| Discount Amount:         | 0.00                                | 0.00                            | 0.00                                  | BALANCED                                                                                                    |  |
| Additional Amount:       | 61.00                               | 61.00                           | 61.00                                 | BALANCED                                                                                                    |  |
| Tax Amount:              | 76.05                               | 76.05                           | 76.05                                 | BALANCED                                                                                                    |  |
| Complete: 📓              | In Process: 🔳                       |                                 | ind gr                                |                                                                                                    |  |
|                          |                                     |                                 |                                       |                                                                                                    |  |
| ect to mark this documen | t "Complete"                        | ~                               |                                       |                                                                                                    |  |

This window displays summary information.

- 1. Check the Status column all amounts should show "Balanced."
- 2. Click the **Complete** icon if all information is correct.

OR

Click the **In Process** icon if you want to change or add anything at a later time.

3. Banner returns to the first FPAREQN screen to create another requisition.

## PART 3 INQUIRING THE STATUS OF YOUR EQUIPMENT ITEMS

#### A. DOCUMENT HISTORY [FOIDOCH]

Use FOIDOCH to quickly check the status of a specific equipment item.

- 1. From the General Menu screen, type **FOIDOCH** in the **Go To:** field.
- 2. Type REQ in the Document Type: field. [Tab]
- 3. Type the Requisition Number, RXXXXXXX in the Document Code field, [Next Block].
- 4. The equipment item Asset Tag Number will show:

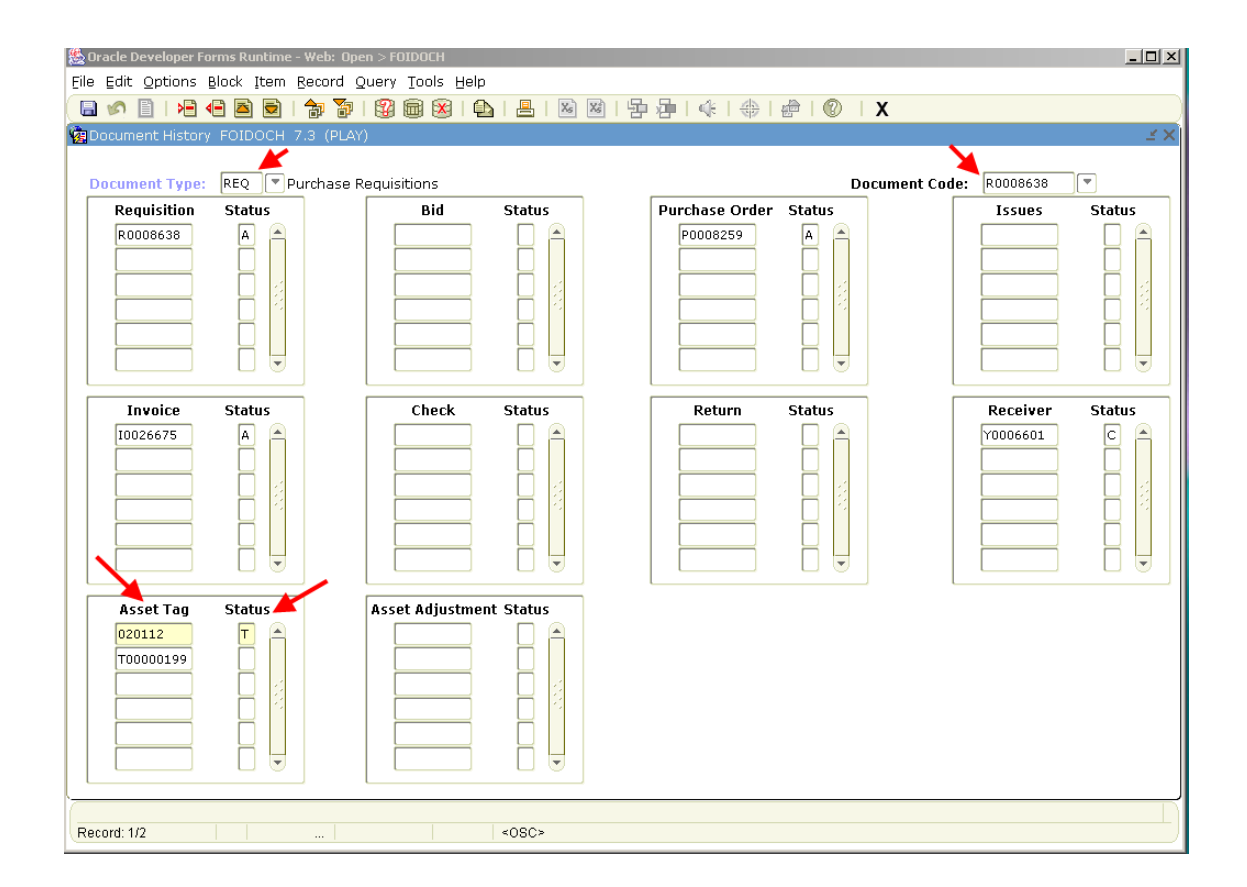

- Asset Tag: Refers to the tag numbers. In this case, 020112 is the permanent tag. Any tag numbers starting with "T" are system-generated and will be attached to the permanent tag or converted into a permanent tag.
- **Status: "T**" stands for Tagged Permanently. Blank is when the item has been temporarily tagged or it has been attached to a permanent tag.

#### B. FIXED ASSET MASTER QUERY [FFIMAST]

| 🌺 Oracle Developer Fo | rms Runtime - Web: Ope | en > FOIDOCH     |             |                   |              |              |                    |
|-----------------------|------------------------|------------------|-------------|-------------------|--------------|--------------|--------------------|
| Eile Edit Options E   | Block Item Record G    | Query Tools Help |             |                   |              |              |                    |
| 😭 View Stat           | us Indicators          | 🗟 🛛 📾            | 📇   🖾 🖾   🖞 | ■ ■   •   •   ⊕ [ | 🛱 i 🕜 i 🗙    |              |                    |
| 🙀 Docum, Asset Mas    | ster Information [FFIM | AST]             |             |                   |              |              | 0000000 <u>≚</u> × |
|                       |                        | <b>•</b>         |             |                   |              |              |                    |
| Document Type:        | REQ Purchase R         | Requisitions     |             |                   | Document Cod | le: R0008638 |                    |
| Requisition           | Status                 | Bid              | Status      | Purchase Order    | Status       | Issues       | Status             |
| R0008638              |                        |                  |             |                   |              |              |                    |
| Invoice               | Status                 | Check            | Status      | Return            | Status       | Receiver     | Status             |
|                       |                        |                  |             |                   |              | Y0006601     |                    |
| Asset Tag             | Status                 | Asset Adjustment | Status      |                   |              |              |                    |
|                       |                        |                  |             |                   |              |              |                    |
| Descrift 4/2          |                        |                  |             |                   |              |              | $\Box$             |
| Record. IIZ           |                        |                  | ~UBU?       |                   |              |              | )                  |

- 1. From FOIDOCH, place the cursor on the Asset Tag to be inquired.
- 2. Go to the menu, click in Options, and then select Asset Master Query [FFIMAST], [Next Block]
- **3.** By clicking **[Next Block]** you will be able to query and see the detailed asset information such as Permanent Tag, Asset Description, Total Cost, Make, Model, Location, and Account Strings. Please see the following screens:

| sset Information_FFIM.                                              | En Record guery tools Belp<br>FIMA<br>FFIMA<br>Next Block<br>V                     | ┣━━━(ᡧ:⇔:ಱ:℗:Х               |              |
|---------------------------------------------------------------------|------------------------------------------------------------------------------------|------------------------------|--------------|
| ixed Asset Master Query sset Tag: 020112 aster Information_FEIM     | ♥   ഈ ഈ ¦gg (ഈ &   the   ™ M M   the<br>  FFIM4 <mark>Next Block</mark> LAY)<br> ▼ |                              |              |
| xed Asset Master Quen<br>sset Tag: 020112<br>aster Information_FFIM |                                                                                    |                              |              |
| sset Tag: 020112<br>aster Information_FFIM/                         |                                                                                    |                              |              |
| aster Information <u>FFIM</u>                                       |                                                                                    |                              |              |
|                                                                     | AST 7.2 (PLAY) häädääääääääääääääääääääääääääääääääää                              |                              |              |
| rigination Tag                                                      | 20000200                                                                           | Origination Tag Date:        | 01-101-2009  |
| ermanent Tan:                                                       | 20112                                                                              | Permanent Tag Date:          | 01-100-2009  |
| rimary Tag:                                                         |                                                                                    | r ermanent rag bater         | 102 55C 2007 |
| ubordinate Type:                                                    |                                                                                    | Last Adjustment Date:        |              |
|                                                                     |                                                                                    | Origination Tag Cancel Date: |              |
| sset Description:                                                   | COMPUTER EQUIP:Opti plex 755 P/N 223-7079 to                                       |                              |              |
| ommodity:                                                           | COMP-E COMPUTER EQUIP:                                                             | Capitalization Indicator:    | N            |
| nit of Measure:                                                     | A Each                                                                             | System Status Code:          | R            |
| sset Type:                                                          | E Technology Equipment                                                             | Text Exist:                  | N            |
| ser Status Code: 🛛 🛛                                                | Received                                                                           | Tag in Use:                  | Π            |
|                                                                     |                                                                                    | Gift Indicator:              | N            |
| isurance Value:                                                     |                                                                                    | Cost:                        | 943.39       |
| arket Value:                                                        |                                                                                    | Total Cost:                  | 988.39       |
| eplacement Value:                                                   |                                                                                    | Net Book Value:              | .00          |
| ook Value:                                                          |                                                                                    | Total Net Book Value:        | .00          |

Asset Description: COMPUTER EQUIP: Optiplex 755 P/N 223-7079

| 🜺 Oracle Developer Forms Runtime -  | Web: Open > FOIDOCH - FFIMAST                                |                               |
|-------------------------------------|--------------------------------------------------------------|-------------------------------|
| Eile Edit Options Block Item        | Record Query Tools Help                                      |                               |
| 🔚 🔊 📄 í 🛏 🖛 📥 👼 í                   | ╆ 🐌 🕲 📾 🕲 🕒 🛯 📇 🛛 🖾 🖙 🖆 🕼 🖓 👘 🕼 🖓 👘 🕼 🖓 👘                    |                               |
| Acquisition Information FFIMA       | ST 7.2 (PLAY) 3000000000000000000000000000000000000          | 100000000000000000 <u>×</u> × |
| (* )                                |                                                              |                               |
| Origination Tag: T0000020           | 0 Permanent Tag: 020112 COMPUTER EQUIP:Opti plex 755 P/N 223 |                               |
|                                     |                                                              |                               |
|                                     |                                                              |                               |
| Acquisition Method:                 | PM Purchased New                                             |                               |
| Acquisition Date:                   | 01-JUL-2009                                                  |                               |
| 62.0-1893.0                         |                                                              |                               |
| Make:                               |                                                              |                               |
| Model:                              | 755                                                          |                               |
| Manufacturer:                       | 02111                                                        |                               |
| Serial Number or VIN:               | 123456                                                       |                               |
| Dast Number or Vehicle Tag          | 222 2020                                                     |                               |
| Hoor Deference Number               | 223-7079                                                     |                               |
| Barcode Number:                     |                                                              |                               |
| In Service Date:                    | 01-111-2009                                                  |                               |
| Last Inventory Date:                |                                                              |                               |
| Percentage Used:                    |                                                              |                               |
| Work In Progress:                   |                                                              |                               |
| Condition:                          | NW New                                                       |                               |
| Title To:                           | UN University Owned                                          |                               |
|                                     |                                                              |                               |
| Disposal Method:                    |                                                              |                               |
| Disposal Date:                      |                                                              |                               |
|                                     |                                                              |                               |
|                                     |                                                              |                               |
| Press NEXT BLOCK to navigate to the | e Procurement Block.                                         |                               |
| Record: 1/1                         | <08C>                                                        |                               |

Make: DELL OPTIPLEX

**Model:** 755

| Oracle Developer Forms I | Runtime - Web   | : Open > FOIDOCH - FFIMAST  |                |                   |                                         |                    |
|--------------------------|-----------------|-----------------------------|----------------|-------------------|-----------------------------------------|--------------------|
| e Edit Options Block     | Item Recor      | rd Query Tools Help         |                |                   |                                         |                    |
| 🖬 🔊 📋 í 🍋 🖷 🖉            | 🖻 🖻 í 🎓         |                             | 图 题 [ 异 ]      | ●   ●   ●         | 🖻 I 🕲 I X                               |                    |
| Procurement Informati    | ion FFIMAST     | 7.2 (PLAY) 0000000000000    |                | 000000000000      | 000000000000000000000000000000000000000 | европроворововае 👱 |
| Origination Tag:         | 00000200        | Permanent Tag: 020112       | COMPUTER E     | QUIP:Opti plex 75 | 5 P/N 223                               |                    |
| Vendor Code: A0          | 1422246 Dell    | Computer Products           |                |                   |                                         |                    |
| Purchase Order: P0       | 008259          |                             | Purchase Item: | 1                 |                                         |                    |
| Receiver:                | 006601          |                             | Receiver Date: | 01-JUL-2009       |                                         |                    |
| Invoice: 100             | 026675          |                             | Invoice Date:  | 01-JUL-2009       | Submission Number:                      | 0                  |
| Invoice Item: 🛛 🗌        | 1               |                             | Cancel Date:   |                   |                                         |                    |
| Credit Memo: 🛛 🛛         |                 |                             | Installments:  | N                 | Recurring:                              | N                  |
| Transfer Data            |                 |                             |                |                   |                                         |                    |
| Date:                    |                 |                             |                |                   |                                         |                    |
| COA:                     | Mt San /        | Antonio College             |                |                   |                                         |                    |
| Organization:            | 610000          | Fiscal Services             |                |                   |                                         |                    |
| Location:                | 120024          | 4-Administration-Room 111 🚄 |                |                   |                                         |                    |
| Grant:                   |                 |                             |                |                   |                                         |                    |
| Custodian ID:            | A01433881       | Baldwin, Linda M.           |                |                   |                                         |                    |
| Equipment Manager:       | l               |                             |                |                   |                                         |                    |
|                          |                 |                             |                |                   |                                         |                    |
|                          |                 |                             |                |                   |                                         |                    |
| ess NEXT BLOCK to ravi   | gate to the Fun | ding Source Block.          |                |                   |                                         |                    |
| cord: 1/1                | [] (au)         | <08C>                       |                |                   |                                         |                    |

Location: 4-Administration-Room 111

| inding So<br>Driginatio | urce FFIMAST 7. | (PLAY) 20000000000000<br>00 Permanent Tag | I: 020112 COMPUTER EQU         | JIP:Opti plex 755 P/N 223 |                |
|-------------------------|-----------------|-------------------------------------------|--------------------------------|---------------------------|----------------|
| equence                 | COA Index       | Fund Orgn                                 | Acct Prog Actv<br>41500 672000 | Locn Proj                 | Cost<br>943.39 |
|                         | Document:       | 10026675 Attachm                          | ent Origination Tag:           | Percentage: 95            | 45             |
| 2                       | M               | 11000 610000 6                            | 41500 672000                   |                           | 45.00          |
|                         | Document:       | I0026675 Attachm                          | ent Origination Tag: T00000    | 199 Percentage: 4         | .55            |
|                         |                 |                                           |                                |                           |                |
|                         | Document:       | Attachm                                   | ent Origination Tag:           | Percentage:               |                |
|                         |                 |                                           |                                |                           |                |
|                         | Document:       | Attachm                                   | ent Origination Tag:           | Percentage:               |                |

Account codes where equipment was charged.